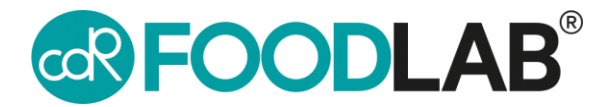

## Updating your CDR analyzer

For 222 model with software version 3.0 or later.

For 242 Junior model with software version 3.6 or later.

During the updating procedure you will be invited to register your analyzer if not already done.

1. Turn analyzer on

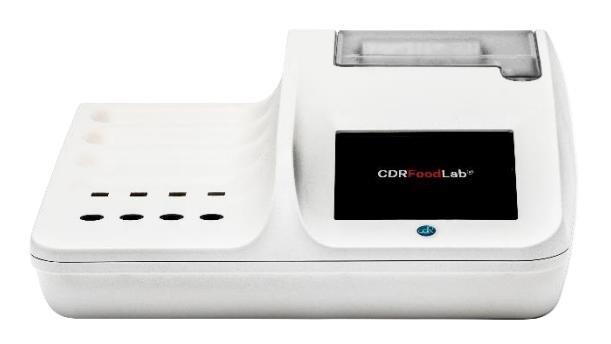

2. Select "Settings"

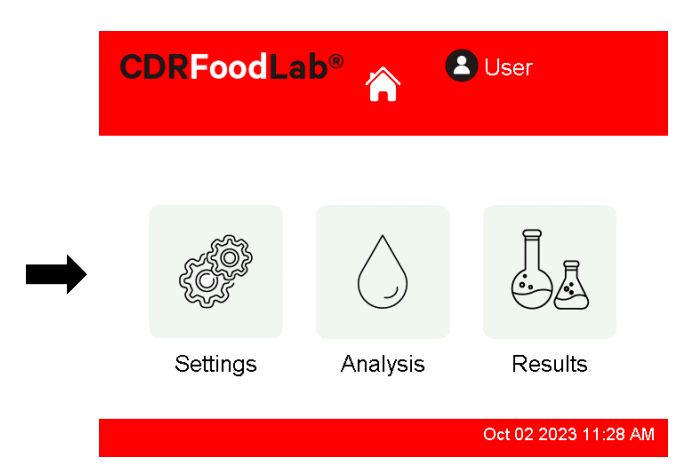

3. Select "Update"

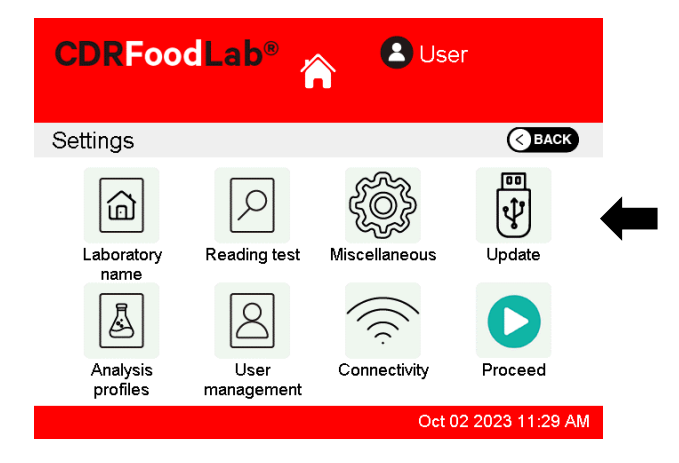

5. Open the CDRDRIVE folder on your computer

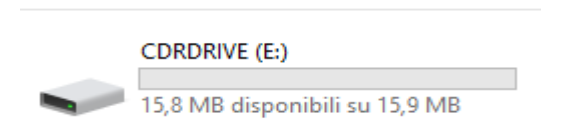

4. Follow prompt on screen and plug your analyzer to a computer using the provided white usb cord

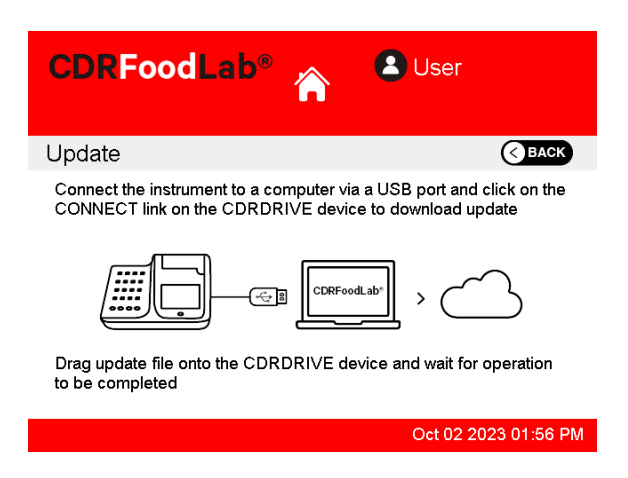

6. Click the .connect link in the CDR DRIVE You will be routed to CDR's resource website

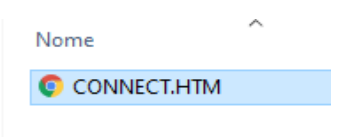

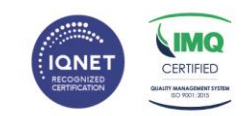

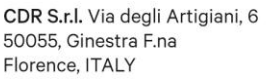

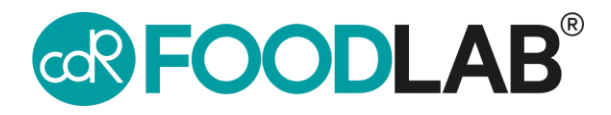

 At the top of your screen, click on "Your instrument is not updated, please update it!"

| 1 055 877 431 🗶 sussentille útfandlak som                                                    |                                                                         | <b>60</b>                                        |
|----------------------------------------------------------------------------------------------|-------------------------------------------------------------------------|--------------------------------------------------|
| FOODLAD<br>Guilty carting updates for fand and becomp                                        | Technical support                                                       | G                                                |
| CDE WineLab SR: 177 - Version<br>2.4<br>Your Instrument in the optimum,<br>press optime of A |                                                                         | A Phase regimer year instrument   End session: A |
|                                                                                              | Register your instrument                                                | t                                                |
| Please register your instrument                                                              | to extend the warranty period to 36 months and                          | d get the CDR Data Manager software              |
| hin .                                                                                        | CDR WineLab<br>Version: 1.0<br>SN: 177                                  |                                                  |
| Do you alread                                                                                | y have a registered instrumer<br>to register the previous and connect t | nt in the system?<br>the new one to your account |
| Ø (mal*                                                                                      |                                                                         |                                                  |
| Connect to your account                                                                      |                                                                         |                                                  |
| 1 feit name                                                                                  |                                                                         |                                                  |
| 19 Landard                                                                                   |                                                                         |                                                  |

## Updating your CDR analyzer

8. Click to download the latest update

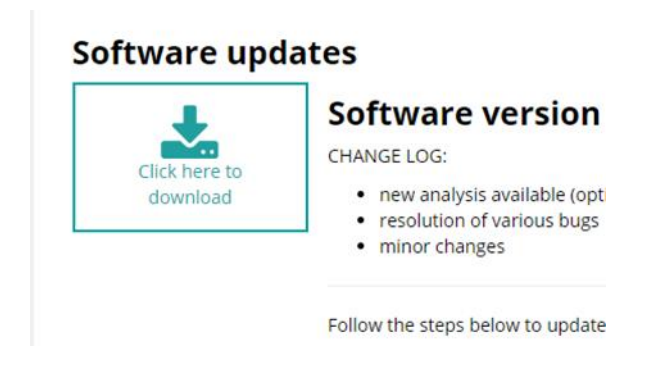

9. Drag downloaded file into the CDRDRIVE folder in order to begin the download

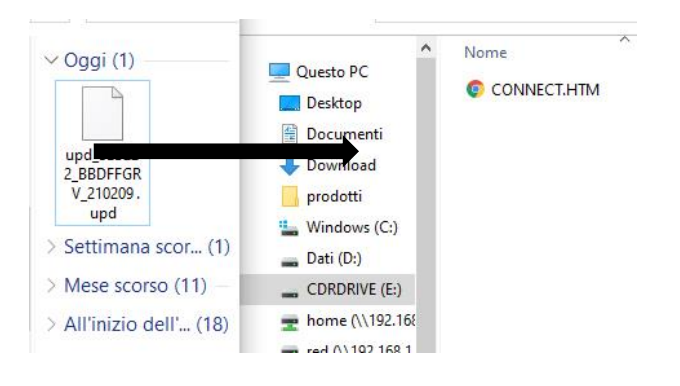

10. Wait the updating procedure is completed. At the end the analyzer reboots

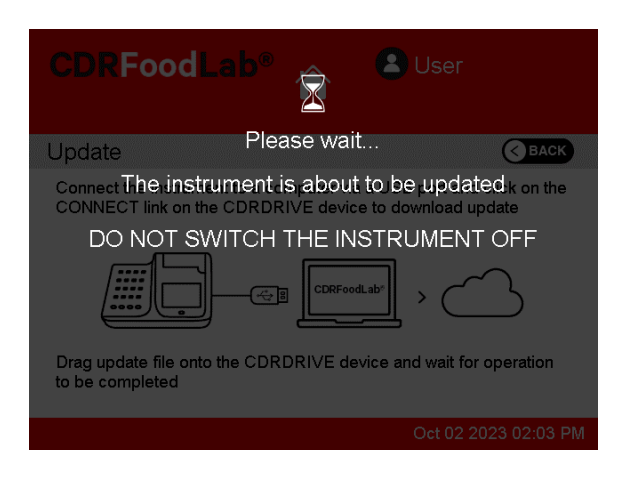

11. Disconnect the analyzer from PC and connect it again. In CDRDRIVE folder click on connect once again

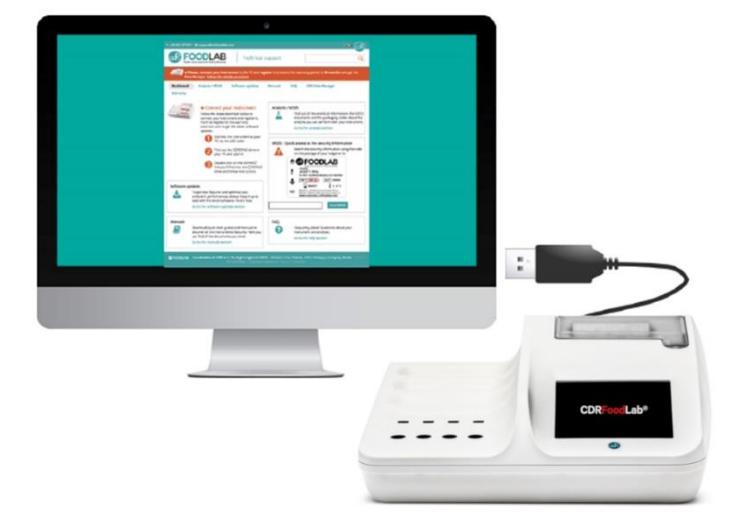

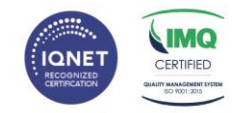

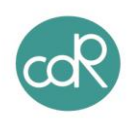